## **BitRecover for Outlook Archive Merger**

## Offline and Secure Solution to Merge Outlook Archive Files.

Over time, due to periodic Outlook data file archiving or transitioning from one system to another. Users face the problem of how to merge Outlook archive files for managing the archive PST files clutter. By understanding the user's pain point, our developers have developed a standalone offline desktop-based solution known as BitRecover for Outlook archive merger. To discover the working methodology of the solution please below mentioned steps.

## Visit the Official Page: BitRecover for Outlook Archive Merger

Step 1: First, download and launch the BitRecover for Outlook Archive Merger Tool on your computer.

|                                                                 | Merge PS                              | T Files                      |                           |           |
|-----------------------------------------------------------------|---------------------------------------|------------------------------|---------------------------|-----------|
| I. Click on "Select" button l<br>"Next".                        | ocated on next screen and select the  | folder which contains you    | r PST or OST files and th | en click  |
| 2. If the selected folder conta<br>hierarchy will be displayed. | ins sub-folders (or folders deeper in | folder hierarchy) with *.pst | or *.ost files then who   | le folder |
| 3. Select required files or fold                                | ers to merge.                         |                              |                           |           |
| 1. Choose desired saving loca                                   | tion to proceed for merging.          |                              |                           |           |
|                                                                 |                                       |                              |                           |           |
|                                                                 |                                       |                              |                           |           |
|                                                                 |                                       |                              |                           |           |
|                                                                 |                                       |                              |                           |           |

**Step 2:** Next, **select the option to insert Outlook archive files** into the tool console for merging. Whether from a **local device** or **directly from Outlook**.

| Convert configu                      | red Outlook mail           | box data             |                        |                    |           |      |
|--------------------------------------|----------------------------|----------------------|------------------------|--------------------|-----------|------|
| < Not Installed >                    |                            |                      |                        |                    |           |      |
| ○ Let me select m                    | / Outlook mailbox          | data                 |                        |                    |           |      |
| Select *.pst or *.                   | ost files or folder h      | aving (*.pst or *.   | ost) files             |                    |           |      |
| Select Files                         | or 🕅 Selec                 | Folders              |                        |                    |           |      |
| < Not Installed >                    |                            | · · · · · · · ·      |                        |                    |           |      |
|                                      |                            |                      |                        |                    |           | _    |
| Use Recovery M<br>This option will I | oae<br>elp you convert coi | rupt .pst or .ost fi | iles. Use this option, | if in case you are | getting s | some |
| missing folders.                     |                            |                      |                        |                    |           |      |
|                                      |                            |                      |                        |                    |           |      |

**Step 3:** After that, **enable the folders** from the Outlook archive files that need to be merged.

| BitRecover PST Merge Wizard v6.2 (Trial)                                                     |            | - 0    | × |
|----------------------------------------------------------------------------------------------|------------|--------|---|
| BitRecover PST Merge Wizard<br>(c) Copyright 2024. BitRecover Software. All Rights Reserved. |            |        |   |
| Select Folders About                                                                         |            |        |   |
| DESKTOP-50TU4N6                                                                              |            |        |   |
| C:\Users\Admin\Downloads                                                                     |            |        |   |
| 🖮 🖂 admin.pst                                                                                |            |        |   |
| - Calender (0)                                                                               |            |        |   |
| - Contacts (0)                                                                               |            |        |   |
| - Deleted Items (0)                                                                          |            |        |   |
| Drafts (0)                                                                                   |            |        |   |
| - 🗔 Inbox (0)                                                                                |            |        |   |
| - Dia Journal (0)                                                                            |            |        |   |
| - 🖳 Notes (0)                                                                                |            |        |   |
| - Outbox (0)                                                                                 |            |        |   |
| a scott outlook 2003 (0)                                                                     |            |        |   |
| - Zim Calendar (43)                                                                          |            |        |   |
| Contacts (4)                                                                                 |            |        |   |
| Conversation Action Settings (0)                                                             |            |        |   |
| Deleted Items (4)                                                                            |            |        |   |
| Drafts (0)                                                                                   |            |        |   |
| 🗎 🖾 🔄 Inbox (1217)                                                                           |            |        |   |
| - Artwork (19)                                                                               |            |        |   |
| Beth Wright (147)                                                                            |            |        |   |
| Collections (104)                                                                            |            |        |   |
| Ignore System Folders                                                                        | C Broviour | Next   |   |
| guore system rouers                                                                          | < Previous | mext > |   |

**Step 4:** Thereafter, choose the merging mode accordingly from the software interface.

| ing Options Filter Options About                                                                                                    |     |  |
|----------------------------------------------------------------------------------------------------|-----|--|
| Destination Path : C:\Users\Admin\Desktop\BITRECOVER_15-04-2025 12 Merge Options                                                             | -10 |  |
| <ul> <li>Merge multiple PST files into a single PST file</li> <li>Join multiple PST files into a single PST with separate folders</li> </ul> | [?] |  |
| Remove Duplicates                                                                                                    |     |  |
|                                                                                                    |     |  |

Step 5: Then, go to the Filter Options tab and enable advanced filter settings according to your requirement.

| BitRecover PST Merge Wizard         (c) Copyright 2024. BitRecover Software. All Rights Reserved.         Saving Options Filter Options About         Use Advance Settings for Filter Saving         Check to change fields to be consider while merging         Use Selective Export Settings for Email Merging         From       To         Date Range       15 April         Prom         To         Subject         Saving Folder Naming BITRECOVER         Exclude Empty Folders         Check to change default folders naming         Change Language         English         Check to Split PST as per selected size in gb's         Split PST       2 gb                                                  | B BitRecover PST Merge         | Wizard v6.2 (Trial)            |                  |                       |             |           | -           | × |
|----------------------------------------------------------------------------------------------------|--------------------------------|--------------------------------|------------------|-----------------------|-------------|-----------|-------------|---|
| Saving Options Filter Options About          Saving Options Filter Options About         Use Advance Settings for Filter Saving         Check to change fields to be consider while merging         Use Selective Export Settings for Email Merging         From       Time         Check to change filter wise selective export         Date Range       15 April 2025         From         To         Subject         Saving Folder Naming BITRECOVER         Exclude Empty Folders         Check to change default folders naming         Check to Split PST as per selected size in gb's         Split PST 2 gb         Check to export only selected Outlook folder's, Otherwise it will export all Folder's   | BitRecov<br>(c) Copyright 2024 | er PST Me<br>BitRecover Softwa | rge Wiza         | I <b>rd</b><br>erved. |             |           |             |   |
| ☑ Use Advance Settings for Filter Saving         Check to change fields to be consider while merging         ☑ Use Selective Export Settings for Email Merging         ☑ From ☑ To ☑ CC ☑ Subject ☑ Body ☑ Attachments ☑ Time         Check to change filter wise selective export         □ Date Range 15 April 2025 ☑ ▼ - 15 April 2025 ☑ ▼         □ From         □ To         □ Subject         □ Saving Folder Naming BITRECOVER         □ Exclude Empty Folders         □ Create Error Log         Check to change default folders naming         ☑ Change Language English ✓         Check to Split PST 2 gb ✓         Check to export only selected Outlook folder's, Otherwise it will export all Folder's | Saving Options Fil             | er Options About               |                  |                       |             |           |             |   |
| Check to change fields to be consider while merging Use Selective Export Settings for Email Merging From To CC Subject Body Attachments Time Check to change filter wise selective export Date Range 15 April 2025 • - 15 April 2025 • - From To Subject Saving Folder Naming BITRECOVER Exclude Empty Folders Check to change default folders naming Check to Split PST as per selected size in gb's Split PST 2 gb  Check to export only selected Outlook folder's, Otherwise it will export all Folder's                                                                                                    | Use Advance                    | Settings for Filter            | Saving           |                       |             |           |             |   |
| Use Selective Export Settings for Email Merging   From   Date Range   15   April   2025   +   -   15   April   2025      From   To   Subject      Saving Folder Naming   BITRECOVER   Exclude Empty Folders   Check to change default folders naming   Check to Split PST as per selected size in gb's   Split PST 2 gb                                                                                                    | Check to chang                 | e fields to be con             | sider while me   | rging                 |             |           |             |   |
| Check to change filter wise selective export          Date Range       15       April       2025       *         From                                                                                                    | Use Selective                  | Export Settings for            | or Email Merging | )<br>Destu            |             |           | Time        |   |
| <ul> <li>Date Range 15 April 2025 • 15 April 2025 •</li> <li>From</li> <li>To</li> <li>Subject</li> <li>Saving Folder Naming BITRECOVER</li> <li>Exclude Empty Folders • Create Error Log</li> <li>Check to change default folders naming</li> <li>Change Language English •</li> <li>Check to Split PST as per selected size in gb's</li> <li>Split PST 2 gb •</li> <li>Check to export only selected Outlook folder's. Otherwise it will export all Folder's</li> </ul>                                                                                                    | Check to change                | filter wise selec              | Subject          | Boay                  | Attaci      | nments    | I ime       |   |
| <ul> <li>From</li> <li>To</li> <li>Subject</li> <li>Saving Folder Naming BITRECOVER</li> <li>Exclude Empty Folders</li> <li>Create Error Log</li> <li>Check to change default folders naming</li> <li>Change Language English </li> <li>Check to Split PST as per selected size in gb's</li> <li>Split PST 2 gb </li> <li>Check to export only selected Qutlook folder's. Otherwise it will export all Folder's</li> </ul>                                                                                                    | Date Range                     | 15 April 202                   | 5 D*             | - 15                  | April       | 2025      |             |   |
| <ul> <li>To</li> <li>Subject</li> <li>Saving Folder Naming BITRECOVER</li> <li>Exclude Empty Folders</li> <li>Create Error Log</li> <li>Check to change default folders naming</li> <li>Change Language English </li> <li>Check to Split PST as per selected size in gb's</li> <li>Split PST 2 gb </li> <li>Check to export only selected Qutlook folder's, Otherwise it will export all Folder's</li> </ul>                                                                                                    | From                           |                                |                  |                       |             |           |             |   |
| <ul> <li>Subject</li> <li>Saving Folder Naming BITRECOVER</li> <li>Exclude Empty Folders</li> <li>Create Error Log</li> <li>Check to change default folders naming</li> <li>Change Language English</li> <li>Check to Split PST as per selected size in gb's</li> <li>Split PST 2 gb </li> <li>Check to export only selected Qutlook folder's, Otherwise it will export all Folder's</li> </ul>                                                                                                    | 🗆 То                           |                                |                  |                       |             |           |             |   |
| <ul> <li>Saving Folder Naming BITRECOVER</li> <li>Exclude Empty Folders</li> <li>Create Error Log</li> <li>Check to change default folders naming</li> <li>Change Language English</li> <li>Check to Split PST as per selected size in gb's</li> <li>Split PST 2 gb </li> <li>Check to export only selected Qutlook folder's, Otherwise it will export all Folder's</li> </ul>                                                                                                    | Subject                        |                                |                  |                       |             |           |             |   |
| Check to change default folders naming Check to change default folders naming Check to Split PST as per selected size in gb's Split PST 2 gb  Check to export only selected Qutlook folder's. Otherwise it will export all Folder's                                                                                                    | Saving Folder                  | Naming BITRECC                 | VER              |                       |             |           |             |   |
| Check to change default folders naming Change Language English Check to Split PST as per selected size in gb's Split PST 2 gb Check to export only selected Outlook folder's. Otherwise it will export all Folder's                                                                                                    | 🗆 Exclude Empt                 | y Folders                      |                  |                       |             | Create    | e Error Log |   |
| Check to Split PST as per selected size in gb's<br>Split PST 2 gb<br>Check to export only selected Qutlook folder's. Otherwise it will export all Folder's                                                                                                    | Check to chang                 | e default folders              | naming           |                       |             |           |             |   |
| Check to Split PST as per selected size in gb's  Split PST 2 gb Check to export only selected Outlook folder's. Otherwise it will export all Folder's                                                                                                    | Change Lang                    | age English                    |                  | ×                     |             |           |             |   |
| Split PST 2 gb Check to export only selected Outlook folder's. Otherwise it will export all Folder's                                                                                                    | Check to Split F               | ST as per selecte              | d size in gb's   |                       |             |           |             |   |
| Check to export only selected Outlook folder's. Otherwise it will export all Folder's                                                                                                    | Split PST                      | gb v                           |                  |                       |             |           |             |   |
| structure and structure and structure at structure at the expert and structure                                                                                                    | Check to expor                 | only selected Ou               | tlook folder's.  | Otherwis              | e it will e | xport all | Folder's    |   |
| Export only selected Outlook Items                                                                                                    | Export only s                  | elected Outlook It             | ems              |                       |             |           |             |   |

Step 6: Now, click on the browse icon option to select the storage location for the merged Outlook archive files.

| aving Options Filter O | ptions About                                      |       |  |
|------------------------|---------------------------------------------------|-------|--|
| Destination Path :     | C:\Users\Admin\Downloads\BITRECOVER_15-04-2025    | 12-15 |  |
| Merge Options          |                                                   |       |  |
| O Merge multi          | ple PST files into a single PST file              | [ ? ] |  |
| O Join multiple        | PST files into a single PST with separate folders | [?]   |  |
| Remove Dupl            | icates                                            |       |  |
|                        |                                                   |       |  |
|                        |                                                   |       |  |

**Step 7:** Lastly, click on the **Merge** button to merge Outlook archive files.

| BitRecover PST Merge Wizard<br>(c) Copyright 2024. BitRecover Software. All Rights Reserved.<br>aving Options Filter Options About |                    |      |  |
|----------------------------------------------------------------------------------------------------|--------------------|------|--|
| Destination Path : C:\Users\Admin\Downloads\BITRECOVER_15-04-2025 : Merge Options                                                  | 12-15              |      |  |
| • Merge multiple PST files into a single PST file                                                                                  | [?]                |      |  |
| <ul> <li>Remove Duplicates</li> </ul>                                                                                              | 4.14               |      |  |
| Loading Please wait<br>ng folder Beth Wright using Recovery Mode. Please wait, It will take time                                   | 1                  |      |  |
| ? Buy Now Activate License                                                                                                    | < <u>P</u> revious | Stop |  |